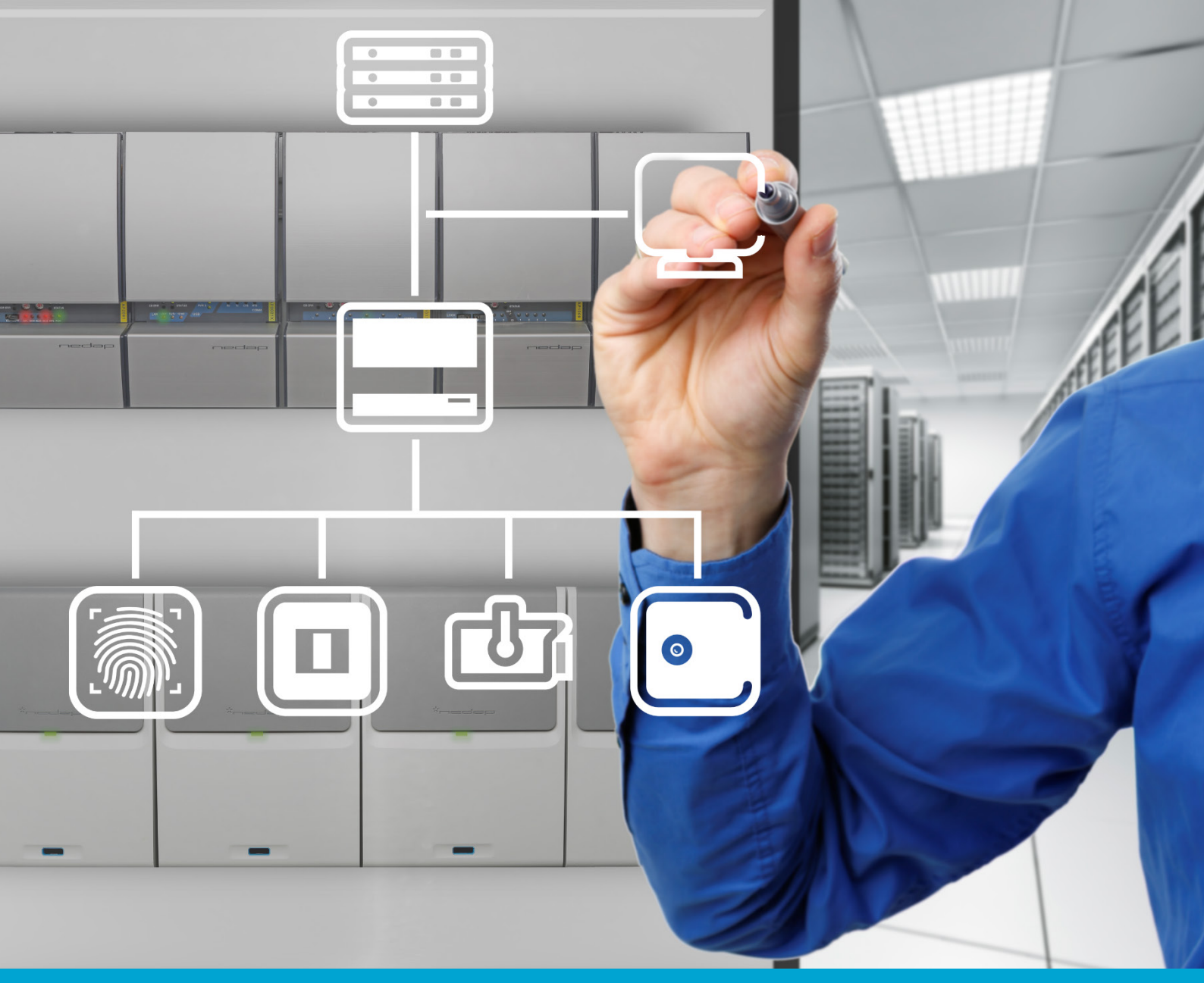

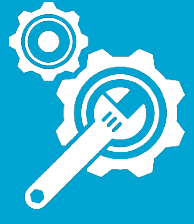

S EN **Installation and Configuration** 

# **AEOS Milestone plug-in**

Version 9

13-11-2018

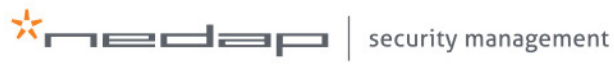

www.nedapsecurity.com

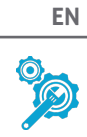

| Date       | Version | Changes                                                                                                    |
|------------|---------|----------------------------------------------------------------------------------------------------|
| 13-11-2018 | 9       | Added remark on use of host names for TLS connections                                                                       |
| 13-06-2018 | 8       | Minor improvements                                                                                                    |
| 07-05-2018 | 7       | Added list of supported AEOS events                                                                                         |
| 29-03-2018 | 6       | Update on security certificates, SSL use and debug info, personalisation                                                    |
| 19-06-2017 | 5       | Update on security certificates                                                                                             |
| 16-05-2017 | 4       | Update on security certificates                                                                                             |
| 22-03-2017 | 3       | Additional requirement added. Event Server has to be stopped before plug-in installation. Lay-out.                          |
| 24-01-2017 | 2       | General update of the document. Extra information for AEOS Classic users.<br>Information regarding system properties added. |
| 04-11-2016 | 1       | New document                                                                                                    |

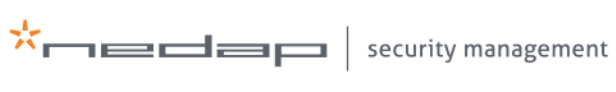

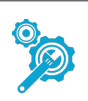

## Contents

| <u>1.</u> | INTRODUCTION                                                                     | 4  |
|-----------|----------------------------------------------------------------------------------|----|
| <u>2.</u> | REQUIREMENTS                                                                     | 5  |
| <u>3.</u> | PREPARATION                                                                      | 6  |
| <u>4.</u> | INSTRUCTIONS                                                                     | 7  |
|           | ACTIVATE THE SOAP WEBSERVICE OPTION                                              | 7  |
|           | FOR AEOS VERSION 3.4 AND NEWER VERSIONS: ENABLE SSL IN THE AEOS. PROPERTIES FILE | 8  |
|           | LOG IN AS ADMINISTRATOR TO AEOS MAINTENANCE AND CONFIGURATION                    | 9  |
|           | ACTIVATE SYSTEM PROPERTY 44.15: SOAP WEBSERVICE                                  | 10 |
|           | CREATE A NEW AEOS USER ROLE                                                      | 10 |
|           | CREATE A NEW AEOS SYSTEM USER                                                    | 11 |
|           | STOP THE MILESTONE XPROTECT MANAGEMENT SERVER                                    | 12 |
|           | INSTALL THE AEOS MILESTONE PLUG-IN                                               | 12 |
|           | RESTART THE MILESTONE XPROTECT MANAGEMENT SERVER                                 | 12 |
|           | ADD THE CERTIFICATE MANAGER TO MICROSOFT MANAGEMENT CONSOLE                      | 13 |
|           | ADD THE AEOS CERTIFICATE TO THE CERTIFICATE STORE                                | 14 |
|           | RESTART THE MILESTONE EVENT SERVER                                               | 15 |
|           | CONFIGURE AEOS IN MILESTONE                                                      | 15 |
| 5         | LIST OF SUPPORTED AFOS EVENTS                                                    | 22 |

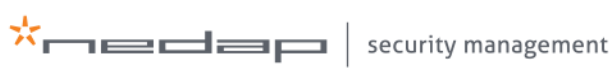

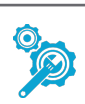

#### Introduction 1.

Integrating AEOS in Milestone enables you to enrich the visual evidence provided by Milestone with access control information from AEOS in a single client user interface. The standard display of identifier information, such as name, department or pictures as well as controls like door lock and unlock will help to optimize work processes, improve control over premises and increase the security level.

This manual presents step-by-step instructions for the setup of the AEOS Milestone plug-in with AEOS. This document is intended for system installers and system administrators.

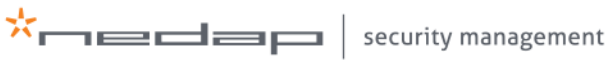

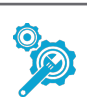

## 2. Requirements

The following requirements have to be met:

- AEOS version 3.2.2 or a newer version is installed. Note that AEOS version 3.4 will support an encrypted SSL connection between AEOS and Milestone XProtect.
- Milestone XProtect Express, Professional, Enterprise, Expert, or Husky M20, M30, M50, M500A, or M550A Corporate (2014 and 2016) must be fully installed to be compatible with AEOS.
- Milestone only supports MS SQL databases. The database must be case insensitive.
- Microsoft .NET framework 4.6.1 or higher needs to be installed at the server on which the Milestone XProtect environment is running. Otherwise the plug-in cannot be used properly.

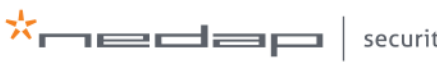

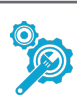

#### Preparation 3.

- Milestone and AEOS use the same port number. Therefore, either install AEOS and Milestone XProtect on different servers, or update the AEOS database by running the setup of AEOS again, and changing the port number for the AEOS server during the setup.
- AEOS Classic users have to purchase a license for the SOAP WebService (8019223).
- Check with the customer which carrier types (for example, employees, visitors, contractors) are • required to be visible in the Milestone XProtect environment. If also the carrier information of contractors has to be visible in the Milestone XProtect environment, AEOS Blue users have to activate system property 44.04 'Contractor management'. AEOS Classic users have to purchase license 9809090, if contractor details have to be visible in the Milestone XProtect environment.
- Note the port number that the customer is using for the Socket Interface. The default port number is 8035.
- Note the port number that the customer is using for the Soap WebService. The default port • number is 8443.
- The Milestone system checks the local computer's root certificates. This means the AEOS • security certificate must be available in the local computer's certificate store (see the instructions section, steps 10 and 11)
- The AEOS Milestone plug-in is available at our partner portal: <u>https://nedapsecurity.com</u>.

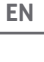

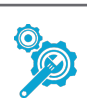

## 4. Instructions

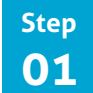

#### Activate the SOAP WebService option

There is one key point to consider when installing AEOS: To use the AEOS Milestone plug-in, AEOS option **8019223: Soap WebService** needs to be enabled.

When AEOS has already been installed without this option, you need to run the AEOS setup again.

In the setup wizard:

- 1. Select change current settings.
- 2. Select **upgrade the existing database**.
- 3. Enable AEOS option **8019223: Soap WebService**.

Please refer to the *AEOS Software Installation Guide* for general instructions on the installation of AEOS.

| B Setup - NEDAP AEOS                                                                                                    | ×                  |
|----------------------------------------------------------------------------------------------------|--------------------|
| Select the desired option(s) for the AEOS application<br>The selected options will only be active when also enabled in the license                                                                                                    | $\dot{\mathbf{x}}$ |
| Please select desired options, then click Next.                                                                                                    |                    |
| <ul> <li>8015074: Enrollment Sagem fingerprint Enroll</li> <li>8015376: Enrollment Sagem fingerprint Matcher</li> <li>8014221: Enrollment LG iris 3000/4000</li> <li>8015066: Enrollment Bioscrypt fingerprint</li> <li>8015880: Enrollment Hitachi fingervein</li> <li>8015309: Document reader: eID</li> <li>8015309: Document reader: 3M</li> <li>8015309: Document reader: 3M swipe</li> <li>8015309: Document reader: Desko</li> <li>8015309: Document reader: Samsotech</li> <li>8019223: Soap WebService</li> <li>8015740: Offline entrances - Simons&amp;Voss</li> </ul> | E                  |
|                                                                                                    | Cancel             |
| < Back Next >                                                                                                    | Cance              |

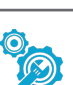

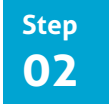

For AEOS version 3.4 and newer versions: Enable SSL in the aeos.properties file

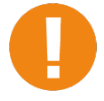

Enabling SSL in the aeos.properties file has impact on other applications using the AEOS InterfaceService. Those applications must also start using SSL certificates.

- 1. Stop the AEOS Application Server.
  - a. In Windows, press the 🎛 Win + R key and enter services.msc. Click OK.
  - b. In the Services window, right-click on AEOS Application Server SSK and select Stop.
- 2. Go to the ...\AEOS\AEserver\jboss\standalone\configuration folder.
- 3. Open the aeos.properties file (for example with Notepad++).
- 4. Set aeos.service.InterfaceService.UseSSL to true.

- 5. Save and close the the **aeos.properties** file.
- 6. Restart the AEOS application server.

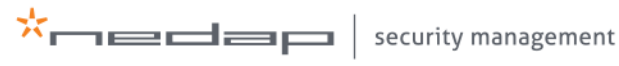

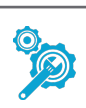

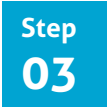

### Log in as administrator to AEOS Maintenance and Configuration

Several configurations have to be made within the AEOS application. Therefore, it is necessary to log in as administrator to AEOS Maintenance and Configuration.

- Click the internet browser address bar and enter https:// followed by the hostname of the AEOS server and a colon. Add the AEOS server port number behind the colon https://servername:port number.
- 2. Enter the administrator's user name and password.
- 3. Click Log in to continue.

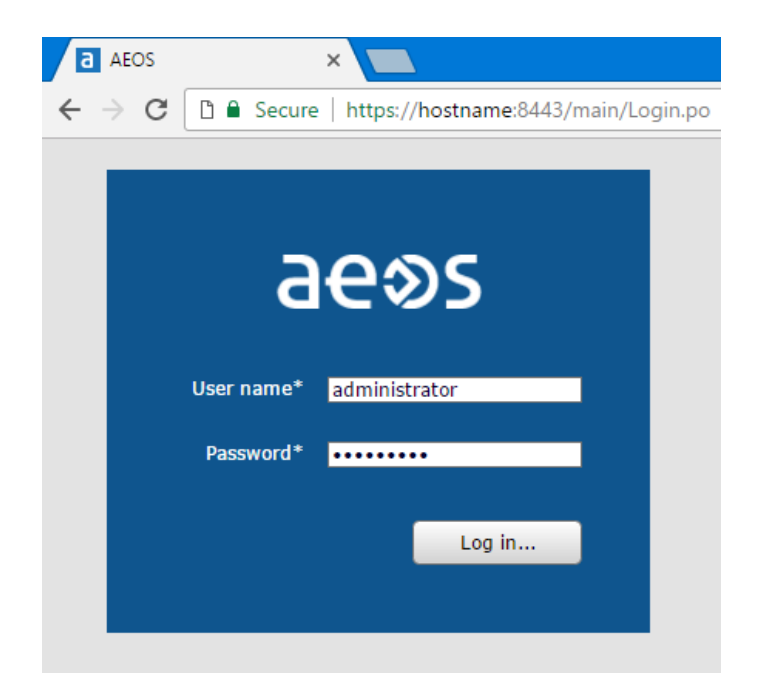

4. Make sure there's a secure connection with the AEOS server. For instructions, see the *AEOS SSL installation manual*.

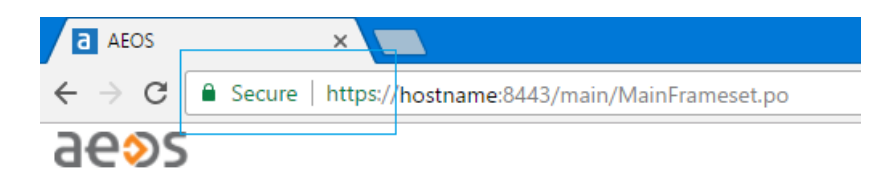

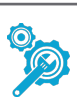

Step 04 Activates

Activate system property 44.15: SOAP WebService

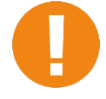

This step only applies to AEOS Blue systems. With AEOS Classic, you need an additional AEOS licence option for SOAP WebService.

After activating the SOAP WebService during the AEOS setup, the SOAP WebService also has to be activated in the system properties (with AEOS Blue systems). Only if the system property is activated, AEOS and Milestone will eventually communicate with each other and exchange identifier information.

- 1. Go to Administration > Maintenance > Settings > System properties.
- 2. Enable system property **44.15**: **SOAP WebService**.
- 3. Click **OK** to save the settings.
- 4. Log off and log in again to activate the changes.

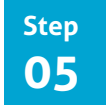

#### Create a new AEOS user role

The SOAP Webservices are used for exchanging identifier information. The Socket Interface is used to send events and retrieve commands. To be able to exchange identifier information, and to send and retrieve information, a new user role needs to be created. Before creating this user role, it is necessary to know, which carrier types (employees, visitors, contractors) need to be visible in Milestone XProtect. In the example below, employees, visitors and contractors are included.

- 1. Log in to AEOS Maintenance & Configuration.
- 2. Go to Management > Maintain user role.
- 3. Click New.

\*nedap

- 4. Enter a new and meaningful name. at the blank space behind **Role name**.
- Scroll down the list of selectable items in the function tab within the main window. Select the following items by clicking on the item, and subsequently on the > button at the panel in the middle of the screen:
  - Administration, Integrations, AEOS Web-service, External calls This item has to be selected to be able to use the SOAP WebService.
  - **Configuration, Socket connection, Commands** This item has to be selected so that Milestone can send the correct commands to AEOS.
  - **Configuration, Socket connection, Events** This item has to be selected so that Milestone can receive events from AEOS.
  - Entrance, Entrance, Provide access
     This item has to be selected to provide access to persons within the Milestone XProtect environment.
  - **Person, Contractor, Search** This item can be selected, if contractors need access to buildings and their identifier

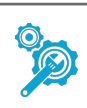

information has to be visible within the Milestone XProtect environment. For AEOS Blue users this item is only available if the system property **44.04 Contractor management** has been activated beforehand. For AEOS Classic users this item is only available if license option 9809090 has been purchased.

• Person, Employee, Search

This item can be selected if employees need access to buildings and their identifier information has to be visible within the Milestone XProtect environment.

• Person, Visitor, Search

This item can be selected if visitors need access to buildings and their identifier information has to be visible within the Milestone XProtect environment.

6. Click **OK** to save the settings.

| laintain use                                                                                                    | er role                                                                                                    |                                                                                                    |   |    |                                                                                                    |                                                                                                    |                                                           |                   |
|----------------------------------------------------------------------------------------------------|----------------------------------------------------------------------------------------------------|----------------------------------------------------------------------------------------------------|---|----|----------------------------------------------------------------------------------------------------|----------------------------------------------------------------------------------------------------|-----------------------------------------------------------|-------------------|
| Role name*                                                                                                    | Milestone user ro                                                                                                    | le                                                                                                    |   |    |                                                                                                    |                                                                                                    |                                                           |                   |
| Function                                                                                                    | Configuration                                                                                                    | Password restrictions                                                                                                    |   |    |                                                                                                    |                                                                                                    |                                                           |                   |
|                                                                                                    | Selecta                                                                                                    | ble items                                                                                                    |   |    |                                                                                                    | Se                                                                                                    | elected items                                             |                   |
| Configuration<br>Configuration<br>Entrance, An<br>Entrance, En | 1, Intrusion (2), Ma<br>1, Intrusion (2), Ma<br>1, Intrusion (2), Ma<br>1, Intrusion (2), Ma<br>1, Intrusion (2), Ma<br>1, License, Import<br>1, Maintenance, Ind<br>1, Maintenance, End<br>1, Maintenance, Ind<br>1, Maintenance, Ind | Intain Areas<br>Intain Detectors<br>Intain Reporters<br>Intain Routes<br>Intain System Devices<br>Sees points<br>firm access points<br>rances<br>rusion areas<br>(S terminal groups<br>onse to expiry date<br>onse to expiry date<br>onse to user action<br>zone<br>vate access control<br>chedules<br>ance | ~ | >> | Administratio<br>Configuration<br>Configuration<br>Entrance, Ent<br>Person, Contr<br>Person, Empl<br>Person, Visito | n, Integration<br>, Socket conn<br>, Socket conn<br>rance, Provid<br>actor, Search<br>oyee, Search<br>r, Search | s, AEOS Web-)<br>ection, Comm<br>ection, Events<br>eccess | service, External |
|                                                                                                    |                                                                                                    |                                                                                                    |   |    |                                                                                                    |                                                                                                    |                                                           |                   |
|                                                                                                    |                                                                                                    |                                                                                                    |   |    |                                                                                                    |                                                                                                    |                                                           |                   |
|                                                                                                    |                                                                                                    |                                                                                                    |   |    |                                                                                                    |                                                                                                    |                                                           |                   |
|                                                                                                    |                                                                                                    |                                                                                                    |   |    |                                                                                                    |                                                                                                    |                                                           | 8                 |

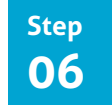

#### Create a new AEOS system user

After defining the new user role, register a user that works as AEOS system user for the AEOS Milestone plug-in.

To add a new user:

- 1. Go to Management > System users > Maintain user.
- 2. Click **New** to add a new user.
- 3. Fill in the details under the **User** tab: name, password, role have to be filled in. For the role, select the role name you created in step 5, that corresponds with the new system user.
- 4. Click **OK** to save the settings.

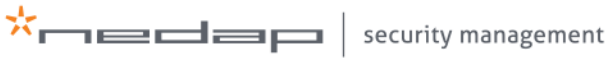

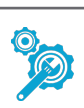

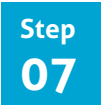

#### Stop the Milestone XProtect Management Server

- 1. In Windows, press the **H** Win + R key and enter services.msc.
- 2. Click OK.
- 3. In the Services window, right-click on Milestone XProtect Management Server and select Stop

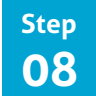

#### Install the AEOS Milestone plug-in

Download and install the plug-in to establish the connection between AEOS and Milestone.

- 1. Go to <u>https://nedapsecurity.com</u>. Go to **Firmware, configurations & tooling > Additional programmes**.
- 2. Download the AEOS Milestone Xprotect plug-in setup file.
- 3. Run the setup.
- 4. Install the plug-in at the following location:C:\Program Files\VideoOS\MIPPlugins\Nedap

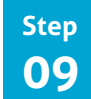

#### Restart the Milestone XProtect Management Server

Opening and configuring the Milestone XProtect environment is only possible after the Milestone XProtect Management Server has been restarted.

- 1. In Windows, press the **H** Win + R key and enter **services.msc**.
- 2. Click **OK.**
- 3. In the Services window, right-click on Milestone XProtect Management Server and select Start.

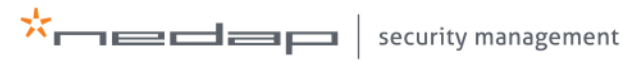

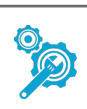

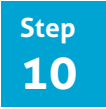

#### Add the Certificate Manager to Microsoft Management Console

The Milestone server checks the local computer's root certificates. This means the AEOS certificate should be available in the local computer's certificate store. You can use the Microsoft Management Console (mmc.exe) to add the certificate to the local computer's certificate store.

First you need to add the Certificate Manager to Microsoft Management Console:

- 1. In Windows, press the 🖽 Win + R key and enter mmc.
- 2. Click **OK.**
- 3. In the File menu, click Add/Remove Snap-in...

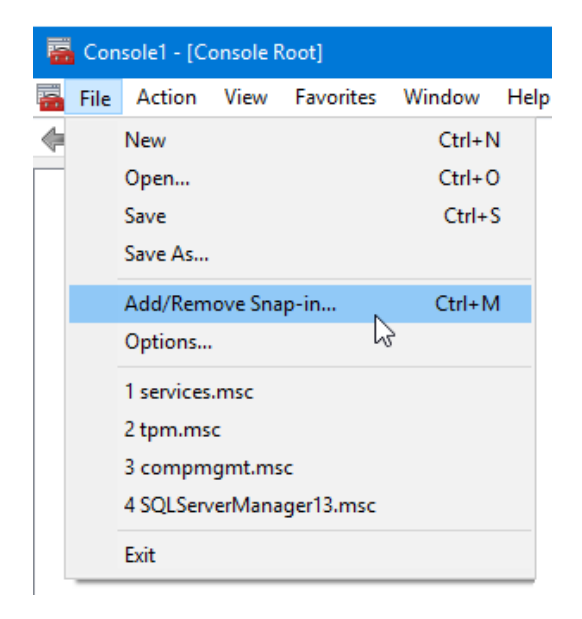

- 4. In the Add/Remove Snap-in box, click Add.
- 5. In the Available Standalone Snap-ins list, click Certificates and then click Add.
- 6. Click **Computer Account** and then click **Next**.

| Certificates snap-in                                                                                                    |        |        | ×      |
|----------------------------------------------------------------------------------------------------|--------|--------|--------|
| This snap-in will always manage certificates for:<br>My user account<br>Service account<br>Computer account<br>Computer account |        |        |        |
|                                                                                                    | < Back | Next > | Cancel |

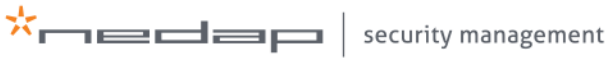

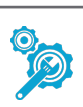

7. Click Local computer (the computer this console is running on)' option, and then click Finish.

| Select Computer                                                                                                    | × |
|----------------------------------------------------------------------------------------------------|---|
| Select the computer you want this snap-in to manage.         This snap-in will always manage: <ul> <li>Local computer: (the computer this console is running on)</li> <li>Another computer:</li> <li>Browse</li> </ul> Allow the selected computer to be changed when launching from the command line. This only applies if you save the console. |   |
| < Back Finish Cancel                                                                                                    |   |

8. Click Close, and then click OK.

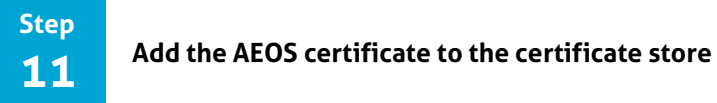

Now you can use the Microsoft Management Console to add the AEOS certificate to the local computer's certificate store:

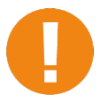

In some situations, you first need to export the AEOS certificate. If so, please read the instructions in the AEOS Software Installation Manual or the AEOS SSL Manual. Steps may differ according to your browser.

- 9. Click Certificates (Local Computer).
- 10. Right mouse click Trusted Root Certification Authorities, select All tasks and click Import. The Certificate Import Wizard will start.

| 🚟 Console1 - [Console Root\Certificates (Local Com                                                                                                    | nputer)]                                                                                                    |                                                                                                |                                                       |
|----------------------------------------------------------------------------------------------------|----------------------------------------------------------------------------------------------------|------------------------------------------------------------------------------------------------|-------------------------------------------------------|
| <ul> <li>Console - (Console Root/Certificates (Local Com</li> <li>File Action View Favorites Window He</li> <li>Pile 2</li> <li>Console Root</li> <li>Console Root</li> <li>Certificates (Local Computer)</li> </ul> | Ip<br>Logical Store Name<br>Personal<br>Trusted Root Certification Authorit<br>Enterprise Trust<br>Intermediate Certification Auth<br>Trusted Publishers<br>Untrusted Certificates<br>Third-Party Root Certification ,<br>Trusted People<br>Client Authentication Issuers | Find Certificates<br>Find Certificates<br>All Tasks<br>New Window from Here<br>Refresh<br>Help | <ul> <li>Find Certificates</li> <li>Import</li> </ul> |
|                                                                                                    | Preview Build Roots                                                                                                    |                                                                                                |                                                       |

11. Import the AEOS certificate, using the Certificate Import Wizard.

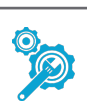

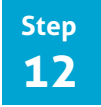

#### **Restart the Milestone Event Server**

- 1. In Windows, press the **H** Win + R key and enter services.msc.
- 2. Click OK.
- 3. In the Services window, right-click on Milestone Event Server and select Restart.

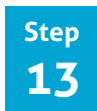

#### **Configure AEOS in Milestone**

To connect the access points to the cameras, the configuration takes place in the Milestone XProtect Management client.

- 1. Open the Milestone XProtect Management Client.
- 2. Right mouse click Access Control.
- 3. Select Create new.

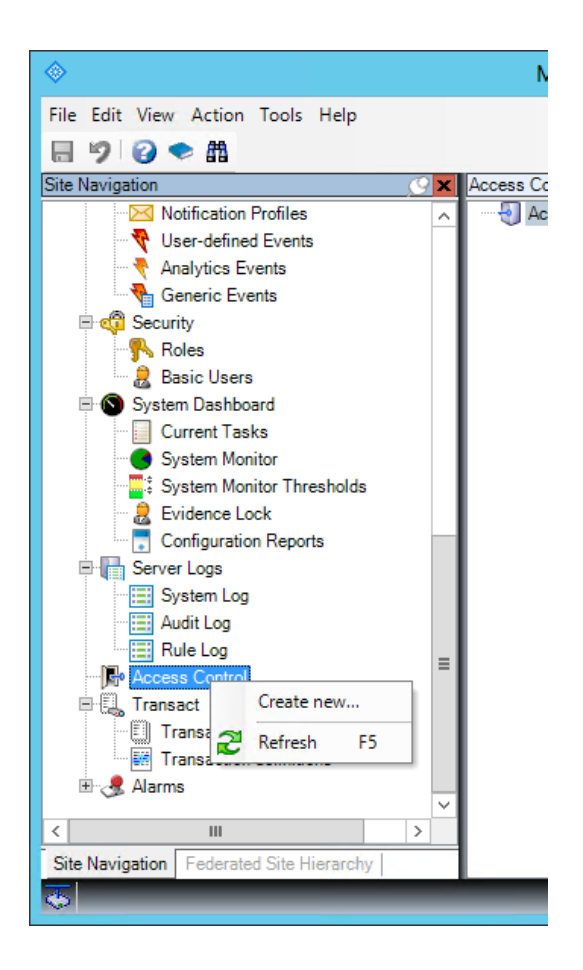

- 4. Enter a name.
- 5. Select AEOS XProtect plug-in.

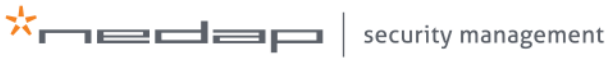

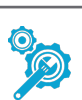

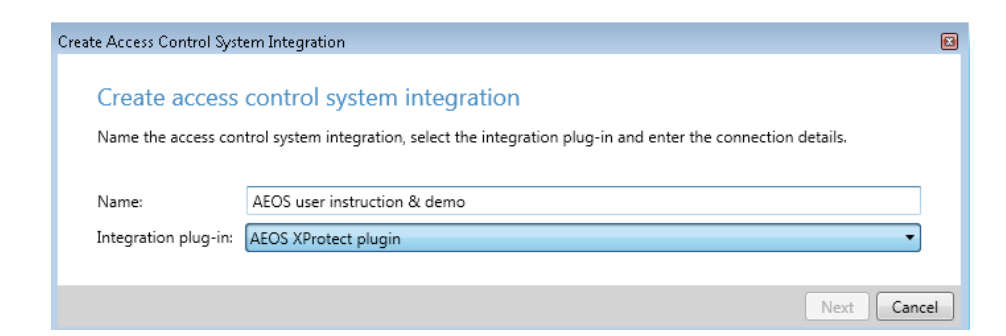

- 6. Enter the correct settings.
- 7. For AEOS version 3.4 and newer versions: Enter the **Socket Certificate Subject CN**.

Use KeyStore Explorer (or another application to navigate KeyStores) to find the correct settings. Browse to ...\AEOS\AEserver\jboss\standalone\certs\server.jks. The default keystore password is nedap123. See the example below:

| M server.jl<br>File Edit Vi | ks - KeyStore Explorer 5.<br>iew Tools Examine H               | 2.2<br>elp         |            |               |                    | _       |  |  |
|-----------------------------|----------------------------------------------------------------|--------------------|------------|---------------|--------------------|---------|--|--|
| 🗋 🚔 📕                       | ( <b>5</b> 🔿 😹 🗅 🗈                                             | 1 17 12 <b>1</b> 1 | 7 🚥 🕕      | Q 🗎 Q         | 0                  |         |  |  |
| Untitled-1 *                | % Untitled-2 * % serv                                          | /er.jks Ж          |            |               |                    |         |  |  |
|                             | E Entry Name                                                   | Algorithm          | Key        | y Size        | Certificate Ex     | piry .  |  |  |
| <b>11</b>                   | aeosinternal                                                   | RSA                | 204        | 8             | 9-2-2039 0:54      | :17 CET |  |  |
| <b>R</b> -                  | Certificate Details for E                                      | intry 'aeosinterna | al'        |               |                    | ×       |  |  |
|                             | Certificate Hierarchy:                                         |                    |            |               |                    |         |  |  |
|                             | Redap example CA                                               | ۱.                 |            |               |                    |         |  |  |
|                             | i 🌹 server                                                     |                    |            |               |                    |         |  |  |
|                             |                                                                |                    |            |               |                    |         |  |  |
|                             | Version:                                                       | 3                  |            |               |                    |         |  |  |
|                             | Subject: ON=server OII=Ideas O=Nedan NV ST=Celderland C=NI     |                    |            |               |                    |         |  |  |
|                             | Subject: UN=server, pU=Ideas, U=Nedap NV, SI=Geiderland, C=NL  |                    |            |               |                    |         |  |  |
|                             | Issuer: CN=Nedap example CA,OU=Ideas,O=Nedap NV,L=Groenlo,ST=G |                    |            |               |                    |         |  |  |
|                             | Serial Number:                                                 | 0x1003             |            |               |                    |         |  |  |
|                             | Valid From:                                                    | 16-3-2017 0:54:    | 17 CET     |               |                    |         |  |  |
|                             | Valid Until:                                                   | 9-2-2039 0:54:12   | 7 CET      |               |                    |         |  |  |
|                             | Public Key:                                                    | RSA 2048 bits      |            | <b>P</b>      |                    |         |  |  |
|                             | Simologia Alexaitheau                                          |                    |            | D.            |                    |         |  |  |
|                             | Signature Algorithm:                                           | SHATWITHKSA        |            |               |                    |         |  |  |
|                             | Fingerprint:                                                   | SHA-1 $\sim$       | 9B:30:7C:0 | 5:ED:17:39:22 | :B0:24:78:23:B1:BA | :57:    |  |  |
|                             |                                                                |                    | Expo       | rt Exter      | nsions PEM         | ASN.1   |  |  |
|                             |                                                                |                    |            |               |                    | OK      |  |  |
|                             |                                                                |                    |            |               |                    | UK      |  |  |

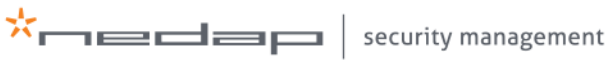

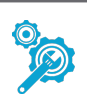

- 8. Use the AEOS system username/password you created in step 6 for the socket interface username/password and the SOAP username/password.
- 9. Leave the Enable debug info box unchecked.

It is possible to log debug information in the Milestone Xprotect Event Server log, located at **...\ProgramData\Milestone\XProtect Event Server\logs\MIPLogs**. Nedap recommends you not to use this function together with the AEOS Milestone plug-in unnecessarily, as the log files can grow very large.

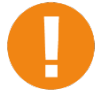

The certificate uses hostnames. You cannot use IP addresses for TLS enabled connections to the AEOS server.

10. Click **Next** to continue.

| Name the access control syster | n integration, select the integration plug-in and enter the connection details. |   |
|--------------------------------|---------------------------------------------------------------------------------|---|
| Name:                          | AEOS user instruction & demo                                                    |   |
| Integration plug-in:           | AEOS XProtect plugin                                                            | • |
| Socket interface address:      | nvc2914-ae04                                                                    | A |
| Socket interface port:         | 8035                                                                            |   |
| Socket Certificate Subject CN: | server                                                                          |   |
| Socket interface username:     | Milestone demo user                                                             |   |
| Socket interface password:     | •••••                                                                           | E |
| SOAP address:                  | nvc2914-ae04                                                                    |   |
| SOAP port:                     | 8443                                                                            |   |
| SOAP username:                 | Milestone demo user                                                             |   |
| SOAP password:                 | •••••                                                                           |   |
| Enable debug info:             |                                                                                 | * |

11. Wait until all configuration data are collected. The window shows all doors, units, servers, events, commands and states that are detected by Milestone from AEOS. Click **Next** to continue.

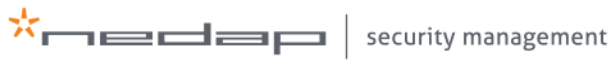

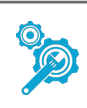

The general settings of the new access control system appear in the main window. If these settings have to be adjusted, click the **Refresh Configuration**... button after the adjustments have been made.

12. For AEOS version 3.4 and newer versions:

Enable the **Operator login required** checkbox if you want to personalise the access control commands. Enabling this function means that all operators must log in with their personal AEOS user credentials. AEOS will keep track of the commands that are sent by the individual operators. Also, specific filters can manage which entrances each individual operator is allowed to see, lock or unlock. only.

| Access Control 🚽 🦊           | Access Control Information     | <b>•</b> ‡                                                                              |
|------------------------------|--------------------------------|-----------------------------------------------------------------------------------------|
| E- 🔄 Access Control          |                                |                                                                                         |
| AEOS User instruction & demo | General settings               |                                                                                         |
|                              | Enable:                        |                                                                                         |
|                              | Name:                          | AEOS user instruction & demo                                                            |
|                              | Description:                   |                                                                                         |
|                              |                                |                                                                                         |
|                              |                                |                                                                                         |
|                              |                                |                                                                                         |
|                              |                                |                                                                                         |
|                              | Integration plug-in:           | AEOS XProtect plugin                                                                    |
|                              | Last configuration refresh:    |                                                                                         |
|                              |                                | Refresh Configuration                                                                   |
|                              | L                              |                                                                                         |
|                              | Operator login required:       |                                                                                         |
|                              | Socket interface address:      | nvc2914-ae04                                                                            |
|                              | Socket interface port:         | 8035                                                                                    |
|                              | Socket Certificate Subject CN: | server                                                                                  |
|                              | Socket interface username:     | Milestone demo user                                                                     |
|                              | Socket interface password:     | ••••••                                                                                  |
|                              | SOAP address:                  | nvc2914-ae04                                                                            |
|                              | SOAP port:                     | 8443                                                                                    |
|                              | SOAP username:                 | Milestone demo user                                                                     |
|                              | SOAP password:                 | •••••                                                                                   |
|                              | Enable debug info:             |                                                                                         |
| 1 1                          |                                |                                                                                         |
| 1                            | 🐞 General Settings 🔊 Doors     | and Associated Cameras   🎨 Access Control Events   🎲 Access Request Notifications   🧏 🕢 |

13. Click the **Doors and Associated Cameras** tab at the bottom of the window.

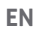

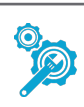

A new window opens. On the left side of the window all access points (doors) are shown. On the right side of the window all cameras are shown. In this example only one entrance and one camera are available.

- 14. Select the camera that has to be connected to the access point (door). Drag and drop the camera to connect it to the correct access point (door).
- 15. Repeat this step for all cameras and associated access points (doors).
- 16. Check the **Enabled** checkbox to enable the connection between the camera and the access point.

| Name<br>sepu-user-instruction:user.instruction.demo<br>Access point: aepu-user-instruction:user.in<br>Sony SNC-ER/EP (10.4.108.75) - Camera<br>Drop camera here to associate it with the | Enabled License<br>Expires in 30 day<br>nstruction.demo<br>1<br>access point | WVC2914-XE04     Camera user instruction & demo     Sony SNC-ER/EP (10.4.108.75) - Camera 1     Sony SNC-VB6xx/VM6xx/EM6xx Series (10.4.108.76) - |
|----------------------------------------------------------------------------------------------------|------------------------------------------------------------------------------|----------------------------------------------------------------------------------------------------|
|                                                                                                    |                                                                              |                                                                                                    |

17. Save the settings by clicking the button in the upper left corner of the Milestone XProtect Management Client.

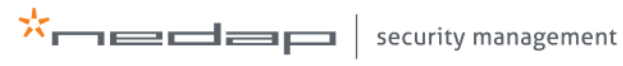

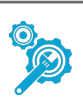

- 18. Open the Live mode in the Milestone XProtect Smart Client.
- 19. Click Setup.
- 20. Select Access Monitor in the left menu. Drag and drop Access Monitor into the right panel.
- 21. Click Setup again.

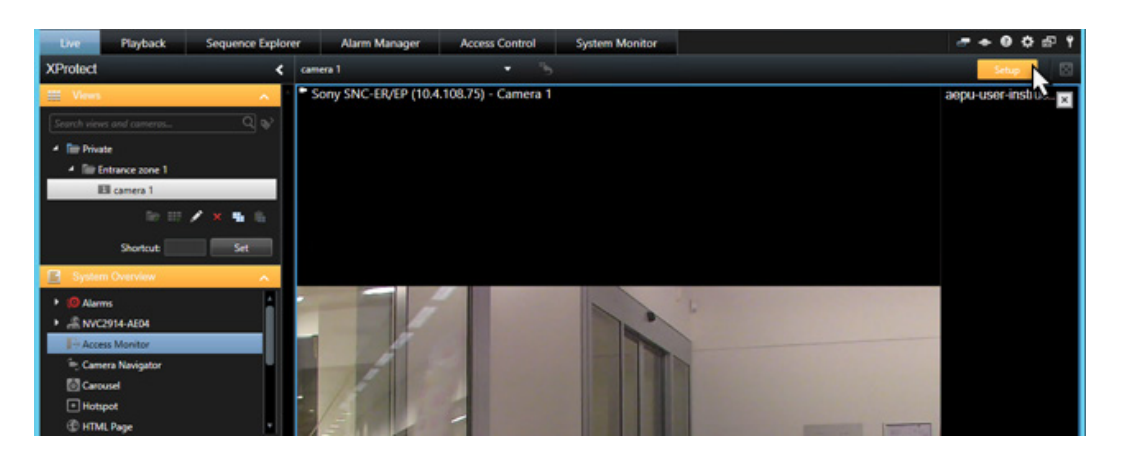

Now, all access point events for this door are visible in the right panel.

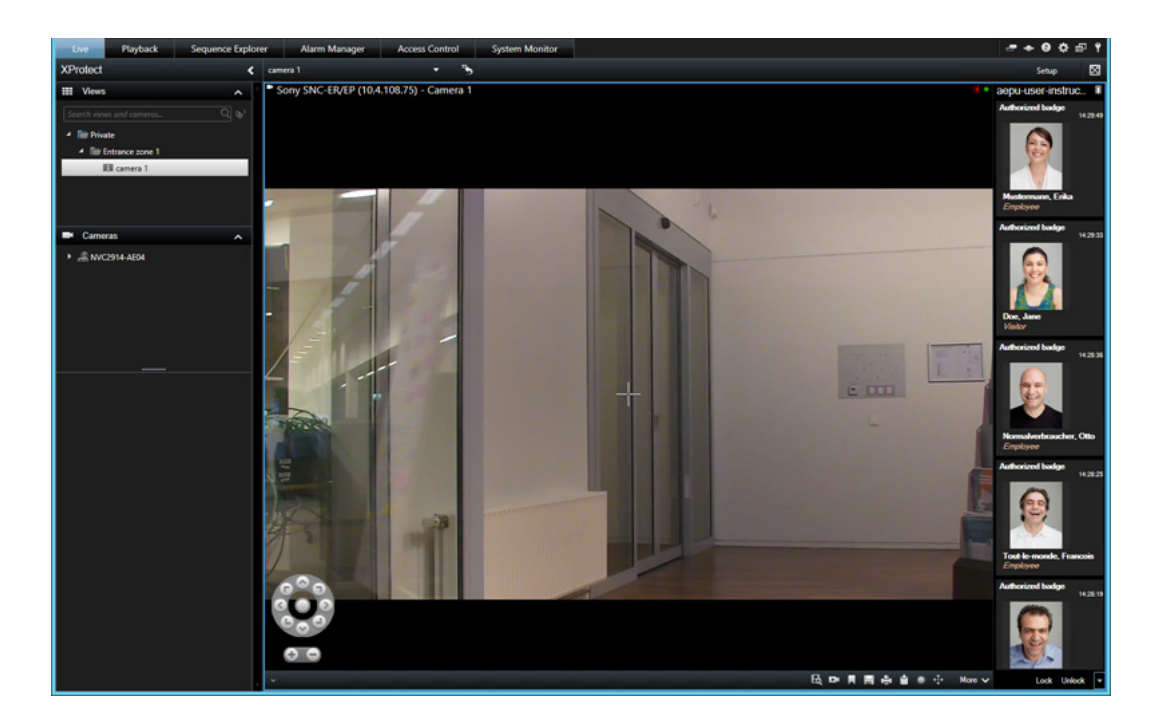

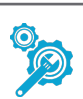

Detailed information about events is also visible in the Access Control mode.

| Live Playba              | ack Sequence Expl        | lorer Alarm Manager              | Access Control        | System Monitor |                                                                 |
|--------------------------|--------------------------|----------------------------------|-----------------------|----------------|-----------------------------------------------------------------|
|                          |                          |                                  |                       |                | Access control administration                                   |
|                          |                          |                                  |                       |                |                                                                 |
| Events Doors             | Cartholders              |                                  |                       |                |                                                                 |
| Search cardholders       | q                        | C                                |                       |                |                                                                 |
|                          |                          |                                  |                       |                |                                                                 |
| Today - All events       | s + All doors +          |                                  |                       |                |                                                                 |
| Interruptions registered |                          |                                  |                       | Access report  |                                                                 |
| Time -                   | Event                    | Source Ca                        | rdholder              |                | Sony SNC-EX/EP (10.4.10E/S) - Camera 1 - 7-11-2016 1427/SE446 # |
| 7-11-2016 164453         | Authorized hadge         | aenu-user-instructionuser.i Do   | e lane                |                |                                                                 |
| 7-11-2016 14/29/49       | Authorized badge         | aenu-user-instructionuseri Mu    | stermann Frika        |                |                                                                 |
| 7-11-2016 14/29/33       | Authorized badge         | aeou-user-instructionuser. Do    | e Jane                |                | 2 12                                                            |
| 7-11-2016 142836         | Authorized badge         | aepu-user-instructionuser. No    | malverbraucher. Otto  |                |                                                                 |
| 7-11-2016 14:28:25       | Authorized badge         | acouruser-instructionuser/ Tox   | rt-le-monde, Francois |                |                                                                 |
| 7-11-2016 14:28:19       | Authorized badge         | aepu-user-instructionruser.i Mu  | stermann, Max         |                | Barriel Barriel                                                 |
| 7-11-2016 14:28:13       | Authorized badge         | aepu-user-instruction:user/i Mu  | stermann, Erika       | · ·            | All I I I I I I I I I I I I I I I I I I                         |
| 7-11-2016 14:28:09       | Non authorized badge     | aepu-user-instruction:user.i Doe | e, Jane               |                |                                                                 |
| 7-11-2016 14:25:53       | Authorized badge         | aepu-user-instruction:user/ Nor  | malverbraucher, Otto  |                | 25 M 2                                                          |
| 7-11-2016 14:25:05       | Authorized badge         | aepu-user-instructionruser.i Nor | malverbraucher, Otto  |                |                                                                 |
| 7-11-2016 14:22:24       | Non authorized badge     | aepu-user-instruction/user/ Nor  | malverbraucher, Otto  |                |                                                                 |
| 7-11-2016 14:22:16       | Access point normal      | aepu-user-instruction:user/      |                       |                | 1428 4 4 142825.000 > >                                         |
| 7-11-2016 14/21/57       | Access point locked      | aepu-user-instructionrusera      |                       |                |                                                                 |
| 7-11-2016 14:20:29       | Non authorized badge     | aepu-user-instruction:user.i Nor | malverbraucher, Otto  |                | Authorized hadge                                                |
| 7-11-2016 14:14:55       | Non authorized badge     | aepu-user-instruction:user i Mu  | stermann, Max         |                | Autionzed badge                                                 |
| 7-11-2016 14:14:42       | Non authorized badge     | aepu-user-instruction:user.i Nor | malverbraucher, Otto  |                |                                                                 |
| 7-11-2016 14:13:10       | Non authorized badge     | aepu-user-instruction:user.i Nor | malverbraucher, Otto  |                | 7-11-2016 142825                                                |
| 7-11-2016 14:12:27       | Non authorized badge     | aepu-user-instruction/user/i Nor | malverbraucher, Otto  |                | Source                                                          |
| 7-11-2016 14:11:30       | Non authorized badge     | aepu-user-instruction/user/i Nor | malverbraucher, Otto  |                | aepu-user-instruction/user/instruction/demo                     |
| 7-11-2016 14:07:15       | Access point provide aco | ess aepu-user-instruction:user.i |                       |                | Badge info:                                                     |
| 7-11-2016 14:07:10       | Access point provide aco | ess aepu-user-instruction:user/  |                       |                | user instruction & demo 6a1d13e7                                |
| 7-11-2016 14:01:15       | Non authorized badge     | aepu-user-instructionruseral Nor | malverbraucher, Otto  |                | Tout-le-monde Francois                                          |
| 7-11-2016 14:01:02       | Non authorized badge     | aepu-user-instruction/user/i Mu  | stermann, Erika       |                | Employee                                                        |
| 7-11-2016 14:01:00       | Non authorized badge     | aepu-user-instruction:user.i Tou | ut-le-monde, Francois |                |                                                                 |
| 7-11-2016 14:00:53       | Non authorized badge     | aepu-user-instruction:user.i Doe | e, Jane               |                |                                                                 |
| 7-11-2016 14:00:47       | Non authorized badge     | aepu-user-instruction:user.i Mu  | stermann, Max         |                |                                                                 |
| 7-11-2016 14:00:43       | Non authorized badge     | aepu-user-instruction:user.i Nor | malverbraucher, Otto  |                |                                                                 |
| 7-11-2016 13:01:55       | Non authorized badge     | aepu-user-instruction:user.i Nor | malverbraucher, Otto  |                |                                                                 |

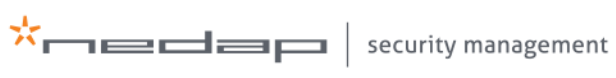

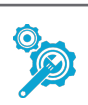

#### List of supported AEOS events 5.

| Event<br>number           | Event description                                                     | Plug-in<br>version |  |  |
|---------------------------|-----------------------------------------------------------------------|--------------------|--|--|
| Accesspoint (210)         |                                                                       |                    |  |  |
| Authorized badge access   |                                                                       |                    |  |  |
| 1015                      | Authorized badge access                                               | 2.1                |  |  |
| Unauthorized badge access |                                                                       |                    |  |  |
| 1119                      | BadgeNoAccessEvent, verification has no result                        | 2.1                |  |  |
| 1120                      | BadgeNoAccessEvent, verification alarm                                | 2.1                |  |  |
| 1121                      | BadgeNoAccessEvent, authorisation has no result                       | 2.1                |  |  |
| 1122                      | BadgeNoAccessEvent, verification invalid                              | 2.1                |  |  |
| 1123                      | BadgeNoAccessEvent, verification aborted                              | 2.1                |  |  |
| 1127                      | BadgeNoAccessEvent, unassigned badge                                  | 2.1                |  |  |
| 1128                      | BadgeNoAccessEvent, outside schedule                                  | 2.1                |  |  |
| 1129                      | BadgeNoAccessEvent, not valid yet/anymore                             | 2.1                |  |  |
| 1130                      | BadgeNoAccessEvent, internal error // invalid (non-existent) schedule | 2.1                |  |  |
| 1131                      | BadgeNoAccessEvent, no authorization for this entrance                | 2.1                |  |  |
| 1132                      | BadgeNoAccessEvent, APB invalid direction                             | 2.1                |  |  |
| 1133                      | BadgeNoAccessEvent, APB request from unknown entrance                 | 2.1                |  |  |
| 1134                      | BadgeNoAccessEvent, APB auth. req. already running                    | 2.1                |  |  |
| 1135                      | BadgeNoAccessEvent, APB illegal presence                              | 2.1                |  |  |
| 1136                      | BadgeNoAccessEvent, APB unavailable zone manager                      | 2.1                |  |  |
| 1137                      | BadgeNoAccessEvent, APB incorrect configured AEpu                     | 2.1                |  |  |
| 1199                      | BadgeNoAccessEvent, person is blocked (blacklisted)                   | 2.1                |  |  |
| 1200                      | BadgeNoAccessEvent, verification device does not know carrier         | 2.1                |  |  |
| 1201                      | BadgeNoAccessEvent, no authorization for this entrance                | 2.1                |  |  |
| 1202                      | BadgeNoAccessEvent, person is blocked                                 | 2.1                |  |  |
| 1203                      | (Replaced by 1397)                                                    | 2.1                |  |  |
| 1204                      | (Replaced by 1397)                                                    | 2.1                |  |  |
| 1205                      | (Replaced by 1397)                                                    | 2.1                |  |  |
| 1206                      | (Replaced by 1397)                                                    | 2.1                |  |  |
| 1207                      | BadgeNoAccessEvent, authorization is not yet valid                    | 2.1                |  |  |
| 1208                      | BadgeNoAccessEvent, authorization is expired                          | 2.1                |  |  |
|                           |                                                                       |                    |  |  |

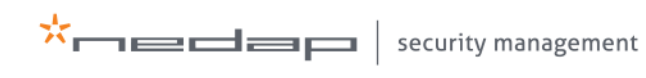

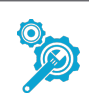

| Event<br>number                     | Event description                                        | Plug-in<br>version |  |  |
|-------------------------------------|----------------------------------------------------------|--------------------|--|--|
| Door status                         |                                                          |                    |  |  |
| 1001                                | Access point locked                                      | 2.1                |  |  |
| 1002                                | Access point normal                                      | 2.1                |  |  |
| 1003                                | Access point unlocked                                    | 2.1                |  |  |
| 1362                                | DoorOpenedEvent activated                                | 2.1                |  |  |
| 1363                                | DoorOpenedEvent de-activated                             | 2.1                |  |  |
| 1397                                | BadgeNoAccessEvent                                       | 2.2                |  |  |
| 1196                                | ProvideAccessEvent                                       | 2.1                |  |  |
| 1005                                | Direct door alarm start                                  | 2.1                |  |  |
| 1006                                | Direct door alarm end                                    | 2.1                |  |  |
| 1007                                | Door open too long start                                 | 2.1                |  |  |
| 1008                                | Door open too long end                                   | 2.1                |  |  |
| 1012                                | Door manual unlock start                                 | 2.1                |  |  |
| 1013                                | Door manual unlock end                                   | 2.1                |  |  |
| 1050                                | EmergencyUnlockedEvent begin                             | 2.1                |  |  |
| 1051                                | EmergencyUnlockedEvent end                               | 2.1                |  |  |
| Intrusion - AlarmLogbookEntry (215) |                                                          |                    |  |  |
| 1497                                | Burglary alarm started                                   | 2.1                |  |  |
| 1498                                | Burglary alarm restored                                  | 2.1                |  |  |
| 1499                                | Panic alarm started                                      | 2.1                |  |  |
| 1500                                | Panic alarm restored                                     | 2.1                |  |  |
| 1501                                | Hold-up alarm started                                    | 2.1                |  |  |
| 1502                                | Hold-up alarm restored                                   | 2.1                |  |  |
| 1503                                | 24-hour alarm started                                    | 2.1                |  |  |
| 1504                                | 24-hour alarm restored                                   | 2.1                |  |  |
| 1505                                | Technical alarm started                                  | 2.1                |  |  |
| 1506                                | Technical alarm restored                                 | 2.1                |  |  |
| 1507                                | Tamper alarm started, reason: Sabotaged, shortcut        | 2.1                |  |  |
| 1508                                | Tamper alarm started, reason: Sabotaged, open            | 2.1                |  |  |
| 1509                                | Tamper alarm started, reason: Sabotaged, connection lost | 2.1                |  |  |
| 1510                                | Tamper alarm started, reason: Masked                     | 2.1                |  |  |
| 1511                                | Tamper alarm started, reason: Alarm equipment tampered   | 2.1                |  |  |
| 1512                                | Tamper alarm restored, reason: Sabotaged, shortcut       | 2.1                |  |  |

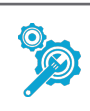

| Event<br>number | Event description                                         | Plug-in<br>version |  |  |
|-----------------|-----------------------------------------------------------|--------------------|--|--|
| 1513            | Tamper alarm restored, reason: Sabotaged, open            | 2.1                |  |  |
| 1514            | Tamper alarm restored, reason: Sabotaged, connection lost | 2.1                |  |  |
| 1515            | Tamper alarm restored, reason: Masked                     | 2.1                |  |  |
| 1516            | Tamper alarm restored, reason: Alarm equipment tampered   | 2.1                |  |  |
| 1547            | Masked alarm started                                      | 2.1                |  |  |
| 1548            | Masked alarm restored                                     | 2.1                |  |  |
| Secured ir      | nput (211)                                                |                    |  |  |
| 1034            | Input contact changed, passive                            | 2.2                |  |  |
| 1035            | Input contact changed, active                             | 2.2                |  |  |
| 1036            | Input contact changed, sabotage open                      | 2.2                |  |  |
| 1037            | Input contact changed, sabotage shortcut                  | 2.2                |  |  |
| Toggle (21      | 16)                                                       |                    |  |  |
| 1086            | BooleanStateChangedEvent True                             | 2.2                |  |  |
| 1087            | BooleanStateChangedEvent False                            | 2.2                |  |  |

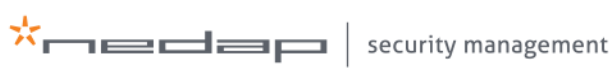

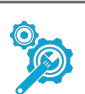

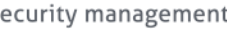

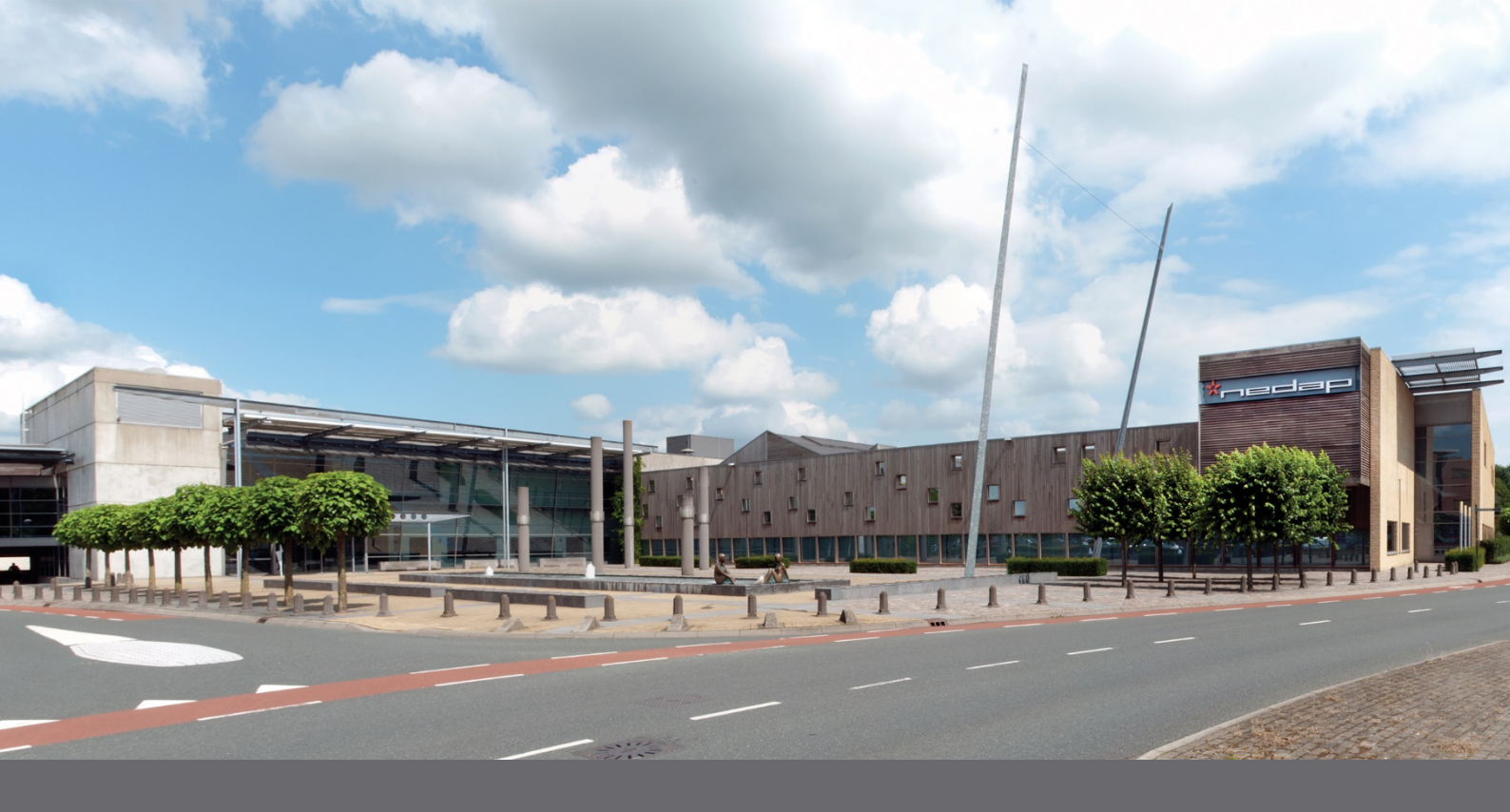

#### Copyright

Copyright© Nedap 2018. All rights reserved. The information in this document is subject to change without notice. Nedap AEOS is a registered trademark of N.V. Nederlandsche Apparatenfabriek "Nedap". All other trademarks referenced belong to their respective owners.

#### Disclaimer

Nedap has made every effort to ensure the accuracy of the information contained in this document. However, Nedap makes no representations or warranties whatsoever whether express or implied as to the accuracy, correctness, currency, completeness or fitness or suitability for any purpose of such information and therefore disclaims to the maximum extent permitted by applicable law any and all liability for any error, damage, loss, injury or other consequence which may arise from use in any manner of any information contained in this document. Nedap makes no commitment to update or keep current the information in this document and reserves the right to make improvements to this document and/or the products described therein at any time without notice.

#### Nedap Security Management P.O. Box 103 NL - 7140 AC Groenlo +31 (0)544 471 111 info@nedapsecurity.com www.nedapsecurity.com